# Chatt

© 2007 Nokia. Alla rättigheter förbehållna.

Nokia, Nokia Connecting People och Nseries är varukännetecken eller registrerade varumärken som tillhör Nokia Corporation. Andra produkt- och företagsnamn som det hänvisats till kan vara varukännetecken eller näringskännetecken som tillhör sina respektive ägare.

Reproduktion, överföring, distribution eller lagring av delar av eller hela innehållet i detta dokument i vilken som helst form, utan föregående skriftlig tillåtelse från Nokia, är förbjuden.

Nokia utvecklar ständigt sina produkter. Nokia förbehåller sig rätten att göra ändringar och förbättringar i de produkter som beskrivs i detta dokument utan föregående meddelande.

MED UNDANTAG AV VAD SOM FÖLJER AV TVINGANDE LAG SKALL VARKEN NOKIA ELLER DESS LICENSTAGARE UNDER INGA OMSTÄNDIGHETER VARA ANSVARIGT FÖR FÖRLUST AV DATA ELLER INKOMST ELLER SÄRSKILD, TILLFÅLLIG, FÖLDSKADA, ELLER INDIREKT SKADA, OAVSETT ORSAKEN TILL FÖLLUSTEN ELLER SKADAN.

INNEHÅLLET I DETTA DOKUMENT GÄLLER AKTUELLA FÖRHÅLLANDEN. FÖRUTOM VAD SOM STADGAS I TILLÄMPLIG TVINGANDE LAGSTIFTNING, GES INGA GARANTIER AV NÅGOT SLAG, VARKEN UTTRYCKLIGA ELLER UNDERFÖRSTÅDDA, INKLUSIVE, MEN UTAN BEGRÄNSNING TILL, GARANTIER AVSEENDE PRODUKTENS ALLMÄNNA LÄMPLIGHET OCH/ELLER LÄMPLIGHET FÖR ETT SÄRSKILT ÄNDAMÅL, VAD GÅLLER RIKTIGHET, TILLFÖRLITLIGHET ELLER INNEHÅLLET I DETTA DOKUMENT. NOKIA FÖRBEHÅLLER SIG RÄTTEN ATT ÄNDRA DETTA DOKUMENT ELLER ÅTERKALLA DET UTAN FÖREGÅENDE MEDDELANDE.

Tillgång till särskilda produkter och tillämpningar och tjänster för produkterna kan variera efter region. Kontakta återförsäljaren om du vill ha mer detaljerad information och veta vilka språkalternativ som finns tillgängliga.

Viss användning och vissa funktioner är SIM-kort- och/eller nätverksberoende, MMS-beroende eller beroende på enhetens kompatibilitet och innehållsformaten som stöds. Vissa tjänster kan debiteras separat.

l användarhandboken finns mer viktig information om enheten. UPPLAGA 1 SV

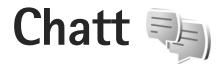

Med chattfunktionen (nättjänst) kan du prata med andra via snabbmeddelanden och delta i diskussionsforum (chattgrupper) med specifika ämnen. Det finns flera tjänstleverantörer som underhåller chattservrar där du kan logga in så snart du har registrerat dig för en chattjänst. Olika tjänstleverantörer kan ha olika stöd för chattfunktioner.

Följande alternativ är tillgängliga:

Konversationer – för att starta eller fortsätta en konversation med en chattanvändare

Chattkontakter – för att skapa, redigera eller visa onlinestatusen med dina chattkontakter

Chattgrupper – för att starta eller fortsätta en gruppkonversation med flera chattanvändare

Sparade konv. – för att visa en tidigare chattsession som du har sparat

### Chattinställningar

Du måste spara inställningarna innan du kan ansluta till den tjänst du vill använda. De här inställningarna kan vara förinställda i enheten. Du kan även ta emot inställningarna i ett meddelande från tjänstleverantören. Du kan också ange inställningarna manuellt. Se "Chattserverinställningar", sid. 5.

#### Ansluta till en chattserver

- Du ansluter till den chattserver som används genom att öppna Chatt och välja Val > Logga in. Se "Chattserverinställningar", sid. 5 om du vill byta server eller spara nya chattservrar.
- 2 Ange användar-ID och lösenord och tryck på bläddringsknappen för att logga in. Du får användar-ID och lösenord till chattservern från din tjänstleverantör.
- 3 När du vill logga ut väljer du Val > Logga ut.

# Ändra chattinställningarna

Välj Val > Inställningar > Inställningar och något av följande alternativ:

Använd alias (visas endast om servern kan hantera chattgrupper) – Om du vill ange ett alias väljer du Ja.

Visa min tillgänglighet – Om du vill låta andra se att du är online väljer du För alla.

Tillåt meddelanden från – Om du vill tillåta meddelanden från alla väljer du Alla.

Tillåt inbjudningar från – Om du endast vill tillåta inbjudningar från dina chattkontakter väljer du Endast chattkont.. Chattinbjudningar skickas av kontakter som vill att du ska vara med i deras chattgrupper.

Sortera chattkont. – Välj hur chattkontakterna ska sorteras: Alfabetiskt eller Efter onlinestat..

Autouppd. tillgängl. – Du kan välja hur informationen om huruvida dina chattkontakter är online eller offline ska uppdateras genom att välja Automatiskt eller Manuellt.

Offlinekontakter – Välj om chattkontakter som är offline ska visas i chattkontaktlistan.

Färg, egna medd. – Välj färgen på de chattmeddelanden du skickar.

Färg, mottagna medd. – Välj färgen på de chattmeddelanden du tar emot.

Visa datum/tid – För att visa datum och tid för chattmeddelanden i konversationer, välj Ja.

Signal för chatt – Ändra den signal som spelas när du får ett nytt chattmeddelande.

# Söka efter chattgrupper och användare

Om du vill söka efter grupper väljer du Val > Sök i vyn Chattgrupper. Du kan söka efter Gruppnamn, Ämne och Medlemmar (användar-ID).

Om du vill söka efter användare väljer du Val > Ny chattkontakt > Sök från servern i vyn Chattkontakter. Du kan söka efter Användarens namn, Användar-ID, Telefonnummer och E-postadress.

### Delta i chattgrupper

l vyn Chattgrupper finns en lista över chattgrupper som du har sparat eller deltar i.

Om du vill delta i en sparad chattgrupp trycker du på bläddringsknappen.

Om du vill lämna chattgruppen väljer du Val > Lämna chattgrupp.

## Chatt

När du har gått med i en chattgrupp kan du visa de meddelanden som utväxlas i gruppen och skicka egna meddelanden.

Om du vill skicka ett meddelande skriver du meddelandet i redigeringsfältet och trycker på bläddringsknappen.

Om du vill skicka ett privat meddelande till en deltagare väljer du Val > Sänd privatmedd..

Om du vill svara på ett privat meddelande du har fått väljer du meddelandet och sedan Val > Svara.

Om du vill bjuda in chattkontakter som är online att gå med i en chattgrupp väljer du Val > Sänd inbjudan.

För att förhindra att du får meddelanden från vissa deltagare bläddrar du till deltagaren i Konversationer och vyn Chattkontakter, och väljer Val > Blockeringsalt..

#### Spela in chatt

Om du vill spela in meddelanden som utväxlas under en konversation eller medan du deltar i en chattgrupp, väljer du Val > Spela in konv..

När du vill sluta spela in väljer du Val > Stoppa inspelning.

Om du vill visa inspelad chatt väljer du Sparade konv. i huvudvyn.

#### Visa och starta konversationer

l vyn Konversationer visas en lista över deltagare som du har en pågående konversation med. Pågående konversationer stängs automatiskt när du avslutar Chatt. Om du vill se en konversation bläddrar du till en deltagare och trycker på bläddringsknappen.

Om du vill fortsätta konversationen skriver du ett meddelande och trycker på bläddringsknappen.

Om du vill återgå till konversationslistan utan att stänga konversationen väljer du Tillbaka.

Om du vill avsluta konversationen väljer du Val > Avsluta konv..

Om du vill börja en ny konversation väljer du Val > Ny konversation.

Om du vill spara en konversationsdeltagare i listan över chattkontakter, väljer du Val > Lägg till i Chattkont..

#### Chattkontakter

l vyn Chattkontakter kan du hämta listor med chattkontakter från servern eller lägga till en ny chattkontakt i en kontaktlista. När du loggar in på servern hämtas och visas automatiskt den lista med chattkontakter som tidigare användes.

### Chattserverinställningar

Välj Val > Inställningar. De här inställningarna kan vara förinställda i enheten. Du kan även ta emot inställningarna i ett meddelande från tjänstleverantören. Du får ditt användar-ID och lösenord från tjänstleverantören när du registrerar dig för tjänsten. Om du inte vet vilket användar-ID eller lösenord du har, frågar du din tjänstleverantör. Följande inställningar är tillgängliga:

Inställningar – Ändra chattinställningarna

Servrar - Visa en lista över alla angivna chattservrar.

Standardserver – Ändra den chattserver som du vill ansluta till.

Inloggn.typ för Chatt – Om du vill logga in automatiskt när du startar Chatt väljer du Vid programstart.

Om du vill lägga till en ny server i din lista med chattservrar väljer du Servrar > Val > Ny server. Ange följande inställningar:

Servernamn - namnet på chattservern

Anv. kopplingspunkt – den kopplingspunkt som ska användas för att ansluta till servern

Webbadress - serverns URL-adress

Användar-ID - ditt användar-ID

Lösenord - ditt lösenord